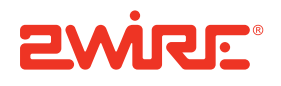

# CMS Installation and Administration Guide

Release 3.0

Notice to Users

©2005–2009 2Wire, Inc. All rights reserved. This manual in whole or in part, may not be reproduced, translated, or reduced to any machine-readable form without prior written approval.

2WIRE PROVIDES NO WARRANTY WITH REGARD TO THIS MANUAL, THE SOFTWARE, OR OTHER INFORMATION CONTAINED HEREIN AND HEREBY EXPRESSLY DISCLAIMS ANY IMPLIED WARRANTIES OF MERCHANTABILITY OR FITNESS FOR ANY PARTICULAR PURPOSE WITH REGARD TO THIS MANUAL, THE SOFTWARE, OR SUCH OTHER INFORMATION, IN NO EVENT SHALL 2WIRE, INC. BE LIABLE FOR ANY INCIDENTAL, CONSEQUENTIAL, OR SPECIAL DAMAGES, WHETHER BASED ON TORT, CONTRACT, OR OTHERWISE, ARISING OUT OF OR IN CONNECTION WITH THIS MANUAL, THE SOFTWARE, OR OTHER INFORMATION CONTAINED HEREIN OR THE USE THEREOF.

2Wire, Inc. reserves the right to make any modification to this manual or the information contained herein at any time without notice. The software described herein is governed by the terms of a separate user license agreement.

Updates and additions to software may require an additional charge. Subscriptions to online service providers may require a fee and credit card information. Financial services may require prior arrangements with participating financial institutions.

2Wire, the 2Wire logo, HomePortal, and MediaPortal are registered trademarks of 2Wire, Inc. All other trademarks are trademarks of their respective owners.

8202009

5100-000756-000

# Contents

|           | About this Guidev                                    |
|-----------|------------------------------------------------------|
|           | Audience                                             |
|           | Style Conventions                                    |
|           | Related Documentsvi                                  |
| CHAPTER 1 | Introducing CMS Components1                          |
|           | Introducing the Application Server                   |
|           | Using a Load Balancer                                |
|           | Introducing the Database Server 2                    |
|           | Introducing the Eirmware Server 2                    |
|           | Introducing the CMS Management Console               |
|           | Integrating with External Monitoring Systems         |
|           | Integrating with OSS and BSS Systems                 |
|           | Cathoring Bulk Data                                  |
|           | Communicating within the CMS Network                 |
|           |                                                      |
| CHAPTER 2 | Preparing for Installation5                          |
|           | Preparing the Servers and Network 5                  |
|           | Configuring Firmware Servers                         |
|           | Organizing Firmware on the Firmware Server           |
|           | Defining the URL for Devices                         |
|           | Ensuring Device Access 7                             |
|           | Preparing for Bulk Data Collection7                  |
|           | Defining Values for CMS Configuration Files          |
|           | Defining Values for the installation.properties File |
|           | Defining Values for the password.properties File     |
|           | Defining Values for the .config.servers File         |
|           | Defining Values for the database_env_vars.sh File    |
| CHAPTER 3 | Installing CMS                                       |
|           | Installing the RPM                                   |
|           | Configuring Files on the Application Servers         |
|           | Setting the Open Files Limit in limits.conf          |
|           | Editing the installation properties File             |
|           | Editing the password properties File                 |
|           | Editing the .config.servers File                     |
|           | Copying the CMS Files to the Application Servers     |
|           | Installing and Configuring the Database Schema       |
|           | Editing the database_env_vars.sh File                |
|           | Touching the Authorization Files 16                  |
|           | Installing the Database Schema 16                    |
|           | Configuring Oracle Jobs 16                           |

|            | Authenticating with Certificates                      | 18 |
|------------|-------------------------------------------------------|----|
|            | Terminating SSL at the Load Balancer                  | 18 |
|            | Terminating SSL on the Application Servers            | 18 |
|            | Starting and Stopping the Application Servers         | 18 |
|            | Starting Application Servers                          | 18 |
|            | Stopping Application Servers                          | 18 |
|            | Verifying Installation                                | 19 |
|            | Preparing CMS for Use                                 | 19 |
| CHAPTER 4  | Configuring Additional Functionality                  | 21 |
| CHAPTER 5  | Administering CMS                                     | 23 |
|            | Monitoring CMS with JMX                               | 23 |
|            | Authenticating Devices with the Manufacturing Utility | 23 |
|            | Stopping the Manufacturing Utility                    | 24 |
|            | Starting the Manufacturing Utility                    | 24 |
|            | Running Oracle Jobs                                   | 24 |
|            | Uninstalling CMS                                      | 24 |
| APPENDIX A | CMS System Errors                                     | 25 |
| APPENDIX B | Available MBeans                                      | 33 |

# About this Guide

The CMS Installation and Administration Guide provides users with the information required to install, configure, and maintain the 2Wire Component Management System (CMS).

The following information is included:

- Introducing CMS Components. Provides an overview of CMS and its components.
- Preparing for Installation. Provides tasks that should be performed and information that should be gathered before installation.
- Installing CMS. Provides details about installing CMS, verifying installation, and starting CMS.
- Configuring Additional Functionality. Lists additional CMS functionality that can be configured by 2Wire Professional Services.
- Administering CMS. Provides common administration tasks that are performed while maintaining the CMS system.
- CMS System Errors. Lists common error messages, their descriptions, and possible resolutions.
- Available MBeans. Lists the MBeans that can be monitored using Java Management Extensions (JMX).

٧

### Audience

Users of this guide should have knowledge of the following:

- The network in which CMS will be installed, including:
  - Domain Name System (DNS)
  - Firewalls
  - Load balancers
  - Multicast configuration
  - Switches
- The Red Hat Enterprise Linux operating system
- Oracle databases

## **Style Conventions**

The following style conventions are used in this guide:

**Note** Notes contain incidental information about the subject. In this guide, they are used to provide additional information about the product and to call attention to exceptions.

#### **Typographical Conventions**

| Convention       | Used For                                        |
|------------------|-------------------------------------------------|
| Blue Text        | Cross references                                |
| Bold             | Interface elements that are clicked or selected |
| Italic           | Emphasis, book titles, variables, list terms    |
| Monospace        | Command syntax and code                         |
| Monospace Italic | Variables within command syntax and code        |

### **Related Documents**

In addition to this guide, the CMS documentation library includes:

- CMS API Reference. Lists details about the CMS Application Programmer Interface (API) and its web services, which enable CMS to integrate with external Business Support Systems (BSS) and Operations Support Systems (OSS).
- CMS Management Console Help. Provides detailed instructions for working with the CMS Management Console web application.
- *CMS Overview.* Provides an introduction to CMS, including details about product functionality and concepts.
- *CMS Release Notes.* Specifies system requirements, known issues, and resolved issues for the current release.

# CHAPTER 1 Introducing CMS Components

The 2Wire Component Management System (CMS) enables telecommunications service providers to manage subscriber devices.

The following deployment diagram illustrates how the CMS components and external systems are connected and which protocols and ports are used for communication in a typical installation:

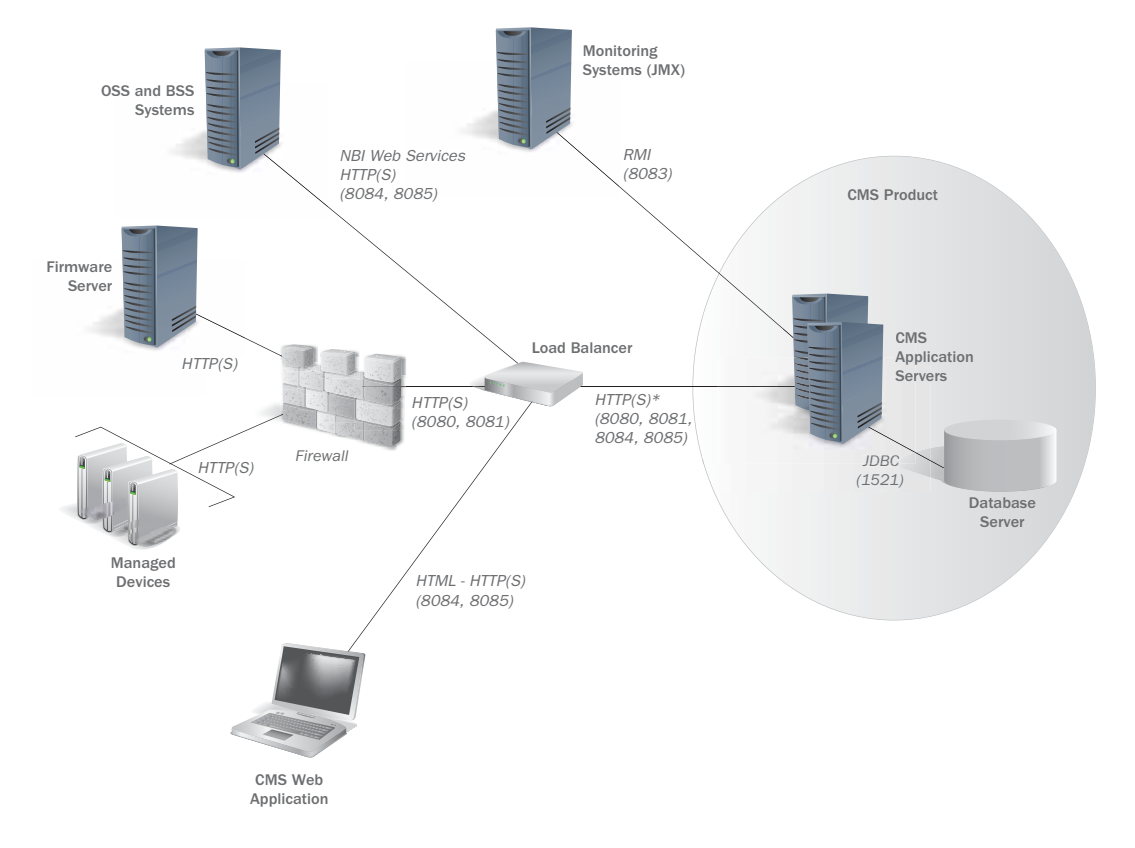

### Introducing the Application Server

The application server runs the CMS software and hosts the CMS Management Console. A CMS installation can have more than one application server, depending on factors such as the number of managed devices.

You are responsible for ensuring that the application server meets the minimum system requirements defined in the *CMS Release Notes*. During installation, you must install CMS software on the application server.

#### Using a Load Balancer

When multiple application servers are used, a load balancer equally distributes incoming service requests to the application servers. A load balancer is optional to the installation, but recommended.

During installation, you need to install a load balancer in front of the application servers and configure the load balancer to support sticky sessions to ensure that the same server processes messages related to the same session.

#### **Using a Firewall**

To protect the CMS system from external systems, a firewall may be placed between the load balancer and the devices managed by CMS. A firewall is optional to the installation.

During installation, you need to open the Secure Sockets Layer (SSL) port on the firewall to ensure that CMS traffic can pass through the firewall.

### Introducing the Database Server

The database server hosts the CMS online transaction processing (OLTP) database and the optional bulk database. The CMS database stores parameters and attributes related to the devices managed by CMS, provides an audit trail of user activities, and keeps track of interactions between CMS and the devices it manages. The bulk database stores data gathered during bulk data collection. Refer to Gathering Bulk Data on page 3.

You are responsible for ensuring that the database server meets the minimum system requirements defined in the *CMS Release Notes*. You must also install the CMS database schema and bulk database on the database server.

### Introducing the Firmware Server

The firmware server hosts the firmware that can be installed on devices. Each device downloads new firmware versions from the firmware server as appropriate. A CMS installation can have more than one firmware server, depending on factors such as the number of devices.

You are responsible for ensuring that the firmware server is accessible from devices and can handle the load associated with upgrading large numbers of devices simultaneously. In addition, you must maintain the correct firmware versions on the firmware server.

### Introducing the CMS Management Console

The CMS Management Console is a web application that enables users to administer CMS, organize the devices managed by CMS, and resolve subscriber issues. The CMS Management Console is hosted on the application server and is available from the following location:

https://instance:port/dmc-admin

where *instance* is the IP address or host name of the application server (if you are using one application server) or load balancer (if you are using multiple application servers and a load balancer) and *port* is the internal SSL port for the application server or load balancer.

### Integrating with External Monitoring Systems

You can integrate CMS with external monitoring systems using Java Management Extensions (JMX). This enables you to monitor and optimize CMS performance. Refer to Monitoring CMS with JMX on page 23.

### Integrating with OSS and BSS Systems

Using web services associated with the CMS Northbound Interface, you can integrate CMS with Operational Support System (OSS) and Business Support System (BSS) applications. The data from these systems can be used to carry out or propagate business operations initiated in the external systems, such as account management or service provisioning. Refer to the *CMS API Reference* or contact 2Wire Professional Services for details about this integration.

### **Gathering Bulk Data**

Bulk data collection enables you to regularly collect and store large numbers of device parameters, such as TR-069 and TR-98 parameters. CMS retrieves these parameters each time the devices in a specified group issue periodic inform messages. CMS stores this data in a separate bulk database that is configured during CMS installation. Refer to Preparing for Bulk Data Collection on page 7.

### **Communicating within the CMS Network**

Within the CMS network, many protocols are used for communication.

- Hypertext Transfer Protocol Secure (HTTPS) is used to secure the following:
  - Traffic between the devices and CMS

**Note** HTTPS can be discontinued at the load balancer and replaced by Hypertext Transfer Protocol (HTTP).

- Information in the CMS Management Console
- Northbound interface communication between CMS and external OSS and BSS systems

While use of HTTP is also supported for all of these communications, it is not recommended. By default, the following ports are used:

| Communication Type                                                                                                | HTTPS Port | HTTP Port |
|----------------------------------------------------------------------------------------------------|------------|-----------|
| External Web Application<br>Used to communicate with devices                                                      | 8081       | 8080      |
| Internal Web Application<br>Used to communicate with the Northbound Interface (NBI) and<br>CMS Management Console | 8085       | 8084      |

- Java Database Connectivity (JDBC) is used by the application servers to communicate with the database server. The JDBC port is set to the same value as the default Oracle client port, which is 1521.
- Java Remote Method Invocation (RMI) is used for communication between the application server and the optional JMX monitoring systems. By default, port 8083 is used.
- **Note** You can configure these ports in the .config.servers file. Refer to Defining Values for the .config.servers File on page 10.

# CHAPTER 2 Preparing for Installation

Review this chapter to ensure that your network, servers, and database are ready for installation.

## **Preparing the Servers and Network**

You must prepare the servers and network in the following ways:

- Define the number of application servers required. The number of application servers varies by installation. Contact 2Wire Professional Services to calculate the number of application servers you require based on factors such as the number of devices to be managed and the amount of Northbound Interface (NBI) traffic.
- *Ensure that system requirements are met.* Refer to the *CMS Release Notes* for system requirements.
- *Identify IP addresses for the application servers and load balancer.* The IP addresses for the application servers and load balancer should be on the same subnet.
- Configure Domain Name System (DNS). You must configure DNS so that CMS servers can resolve the host names of one another.
- Synchronize the time on your servers. The time on the application servers and database server must be synchronized. It is recommended that you use Network Time Protocol (NTP).
- Configure firewalls to work with CMS. While it is not recommended that you use a firewall
  except between the application servers and external sites, the following table lists the
  modifications that must be made to firewalls between application servers and other
  locations within the network so that CMS can run correctly.

| For Firewalls Between                                       | Actions To Be Taken                                                  |
|-------------------------------------------------------------|----------------------------------------------------------------------|
| Application servers                                         | Allow multicast traffic                                              |
| Database server and application servers                     | Open the Oracle Transparent Network Substrate (TNS)<br>Listener port |
| External sites and application servers                      | Open the Hypertext Transfer Protocol Secure (HTTPS) internal port    |
| External system integrated with CMS and application servers | Open the Hypertext Transfer Protocol (HTTP) or HTTPS internal port   |

 Configure multicast and determine the multicast address and port. Application servers use multicast to share information. All application servers must have the same multicast address and port. It is important to use a multicast address that is unique to your application servers within any broadcast domain.

The default multicast address and port are 239.255.2.4 and 6156. If you want to change these defaults, you must set the new information in the installation.properties file during installation.

- Disable Internet Group Management Protocol (IGMP) snooping on switches. If IGMP snooping is enabled, multicast messaging will not work, which prevents application servers from communicating correctly.
- Configure sticky sessions on the load balancer. The load balancer must be configured to support sticky sessions, which ensure that the same server processes messages related to the same session.
- Obtain root access. In order to install CMS and start and stop the application server as a service, you must have root access.
- Allot space on application servers for CMS files. During installation, you need to install the CMS files on each application server.
- Obtain a CMS server certificate signed by a trusted CA for SSL communication. To ensure
  that Secure Sockets Layer (SSL) communication between devices and CMS is secure,
  you must have a certificate from a trusted Certificate Authority (CA), such as Verisign. In
  addition, you must obtain the certificate used to sign the server's certificate, to establish
  the certificate chain to the trusted root CA.
- Acquire the password for the database system user. The password for the database system user is required to install the CMS database schema and related components. During installation, you need to enter the user name and password for this user in the database installation properties file.
- Obtain access to computer with sqlplus. You must run database installation preparation steps on a computer with a sqlplus instance that can access the database. In addition, you must have access to a user account that can access that sqlplus instance.
- Create directory for authentication data feed. If you will be using the manufacturing feed to authenticate devices, you must establish a directory on the database server under which incoming device credential feeds are written in preparation for export. If you are using a RAC database cluster, the path must be a shared file system location accessible by all RAC instances. During installation, you must set the absolute path to this directory in the database installation properties file.

## **Configuring Firmware Servers**

Devices download firmware upgrades from firmware servers that you must configure and maintain. The firmware servers must be able to handle your upgrade traffic, which can be calculated using factors such as the number of devices and the size of the upgrade files. Contact 2Wire Professional Services for assistance with this calculation.

It is important that you keep your firmware servers synchronized. Refer to the documentation for your content distribution network (CDN) for configuration recommendations.

**Note** The firmware servers and CDN are not part of CMS. They are the sole responsibility of the service provider.

#### **Organizing Firmware on the Firmware Server**

It is your responsibility to obtain all relevant firmware upgrade files from your device vendors. Extract these zip files into the correct locations on the firmware servers.

2Wire and non-2Wire firmware images should be stored separately. Assuming your CDN has a URL that maps to a directory on the file system, unpack 2Wire firmware images in the following directory structure:

OUI/firmwareVersion/firmwarePackageFilename

where *OUI* is 00D09E and *firmwareVersion* is the version of the firmware from the imported metadata XML, or for devices with dependent devices (such as an iNID and its remote bridges), the device's firmware version, a hyphen, and the dependent device's firmware version. You must set this firmware location when you add a firmware entry in the CMS Management Console.

Place non-2Wire images in the following directory structure:

OUI/firmwareVersion/location

where *firmwareVersion* is the version of firmware and the *location* matches the location of the firmware file.

#### Defining the URL for Devices

After you have configured your firmware servers on your network, you must configure the URL used to access the firmware. This URL has two parts, which are joined automatically by the server:

- The first part of the URL is the firmware base URL, which you specify for each node of the policy hierarchy in the CMS Management Console.
- The second part of the URL is the location of the firmware on the firmware server, which you specify when adding firmware entries in the CMS Management Console.

#### **Ensuring Device Access**

You are responsible for ensuring that devices can access the firmware servers and can download files.

### **Preparing for Bulk Data Collection**

CMS enables you to regularly collect parameter data from groups of devices in order to evaluate that data in external systems. The bulk data collection database is installed with the production database. You must perform the following tasks:

- Define the bulk data collection properties required for bulk database installation. Refer to Defining Values for the database\_env\_vars.sh File on page 11.
- Ensure that there is enough space for the bulk database. Contact 2Wire Professional Services to calculate the space required for the bulk database.
- Define the amount of time that the data collected is retained. You need to set this retention time in an Oracle job that regularly purges old data from the database. Refer to Configuring Oracle Jobs on page 16.
- Define the parameters to be collected. In the CMS Management Console, you need to define the parameters to be collected. Refer to the Bulk Data Collection section of Help.

After the data has been collected, you can report on the data in the bulk database directly using your own reporting solution, such as Crystal Reports. Alternately, you can extract the data collected to an external system where you can analyze the data as needed.

## **Defining Values for CMS Configuration Files**

The CMS configuration files define the global configuration, global behavior modification, and server instance configuration. In addition, a database configuration file defines the information related to database schema installation.

The following tables define the configuration values that you need to use during installation.

#### Defining Values for the installation.properties File

The installation.properties file contains properties related to the entire CMS installation. During installation, you will configure this file and copy it to each application server.

The following properties are available for you to define:

| Property                         | Description                                                                                                    |  |
|----------------------------------|----------------------------------------------------------------------------------------------------|--|
| JDBC-Related Configuration       |                                                                                                    |  |
| jdbc.url                         | The OLTP connection URL.<br>Default: jdbc:oracle:thin:@oltp_oracle_host: <i>oltp_oracle_port/<br/>oltp_oracle_service</i><br>Note: This property must be configured.                                                                           |  |
| jdbc.username                    | The OLTP user name.<br>This value must match the value of the OLTP_USERNAME property in the<br>database configuration file.<br>Note: This property must be configured.                                                                         |  |
| jdbcBulk.url                     | The bulk database connection URL.<br>Default: jdbc:oracle:thin:@oltp_oracle_host: <i>oltp_oracle_port/<br/>oltp_oracle_service</i>                                                                                                    |  |
| jdbcBulk.username                | The bulk database user name.<br>This value must match the value of the BULK_DBA_USERNAME property in the database configuration file.                                                                                                    |  |
| jdbc.initialSize                 | The initial number of database connections allocated on each application server.                                                                                                    |  |
| jdbc.maxActive                   | The maximum number of connections allocated to the pool on each application server. Note that the database server's max processes configuration may need to be adjusted to support this value multiplied by the number of application servers. |  |
| jdbc.maxIdle                     | The maximum number of active connections that can remain idle in an application server's connection pool without extra connections being released. Negative value for no limit.                                                                |  |
| jdbc.minIdle                     | The minimum number of active connections that can remain idle in the pool without extra connections being created, or zero to create none.                                                                                                    |  |
| jdbc.maxWait                     | The maximum time, in milliseconds, that the connection pool will block the application server when attempting to allocate an active connection before an exception is thrown.                                                                  |  |
| Search Results Configuration     |                                                                                                    |  |
| search.maxResultCount            | The maximum number of devices returned on a search query from the CMS Management Console. Default: 2000                                                                                                    |  |
| ActiveMQ JMS Configuration       |                                                                                                    |  |
| jms.activemq.multicast.ipaddress | The IP address of the multicast server. This address must be unique to your application servers within your domain. Default: 239.255.2.4                                                                                                    |  |

Properties in the installation.properties File

#### Properties in the installation.properties File

| Property                                                                           | Description                                                                                                    |  |  |  |
|------------------------------------------------------------------------------------|----------------------------------------------------------------------------------------------------|--|--|--|
| jms.activemq.multicast.port                                                        | The port number of the multicast server.<br>Default: 6156                                                                                                    |  |  |  |
| jms.activemq.multicast.ttl                                                         | The time-to-live setting, which defines whether traffic can cross subnets.<br>Default: 1 (Traffic cannot cross subnets.)                                                                         |  |  |  |
| CWMP Message Content Validation                                                    |                                                                                                    |  |  |  |
| cwmpws.validateResponse                                                            | Whether to validate outbound CWMP message content that is generated by the server. This property impacts performance when it is set to true. Default: false                                      |  |  |  |
| Web Service Request and Response                                                   | e Validation                                                                                                    |  |  |  |
| nbiws.validateRequest                                                              | Whether web service requests (other than those from Twowire Management) will be validated against the schema. This property impacts performance when it is set to true.<br>Default: false        |  |  |  |
| nbiws.validateResponse                                                             | Whether web service responses (other than those from Twowire<br>Management) will be validated against the schema. This property impacts<br>performance when it is set to true.<br>Default: false |  |  |  |
| nbiws.ext.2wire.validateRequest                                                    | Whether the requests from the Twowire Management web services will be validated against the schema. This property impacts performance when it is set to true.<br>Default: false                  |  |  |  |
| nbiws.ext.2wire.validateResponse                                                   | Whether the responses from the Twowire Management web services will be validated against the schema. This property impacts performance when it is set to true.<br>Default: false                 |  |  |  |
| Time Skew for Database and Server                                                  |                                                                                                    |  |  |  |
| max.server.database.time.skew                                                      | The maximum number of minutes out of sync that the time set on the database server and the application server can be set. Default: 60                                                            |  |  |  |
| CWMP Connection Request Service                                                    | CWMP Connection Request Service Configuration                                                                                                    |  |  |  |
| cwmpConnectionRequestService.t<br>hreadPoolSize                                    | The size of the thread pool for the CWMP connection request service. Default: 5                                                                                                    |  |  |  |
| cwmpConnectionRequestService.r<br>etryPolicy.maxAttempts                           | The number of attempts that the CWMP connection request service will make to connect.<br>Default: 3                                                                                              |  |  |  |
| cwmpConnectionRequestService.r<br>etryPolicy.perAttemptBackoffMillis               | The number of milliseconds that the CWMP connection request service will spend attempting to connect.<br>Default: 5000                                                                           |  |  |  |
| cwmpConnectionRequestService.r<br>etryPolicy.retryImmediatelyAfterFirs<br>tAttempt | Whether to try to connect again immediately after the first attempt fails. Default: true                                                                                                    |  |  |  |
| JMS Topic for Entity-Based Audit Event Messages                                    |                                                                                                    |  |  |  |
| audit.entity.topicName                                                             | The name of the JMS topic used for entity-based audit event messages<br>published to the cluster.<br>Default: auditEventTopic                                                                    |  |  |  |
| List of Non-Unique Subscriber Identifiers Not Used for Automatic Association       |                                                                                                    |  |  |  |
| workflow.action.autoprov.nonUniqueldentifierValues                                 | A comma-separated list of non-unique subscriber identifier values for which no automatic association to a subscriber should be attempted.                                                        |  |  |  |
| JMS Heartbeat                                                                      |                                                                                                    |  |  |  |
| jms.heartbeat.interval                                                             | The number of minutes that the host will wait to send its heartbeat messages to the topic.<br>Default: 100                                                                                       |  |  |  |

| Property                    | Description                                                                                                    |  |
|-----------------------------|----------------------------------------------------------------------------------------------------|--|
| Network View Timeout        |                                                                                                    |  |
| network.view.timeout        | The number of minutes the CMS Management Console will attempt to retrieve network view data from the device. Default: 2                                     |  |
| Bulk Data Persistence       |                                                                                                    |  |
| dc.maxInsertsPerTx          | The number of rows that will be inserted into the bulk data table per transaction. This limits the amount of rollback consumed by bulk data. Default: 10000 |  |
| dc.threadPool.coreSize      | The number of threads to keep running for bulk data inserts.<br>Default: 10                                                                                 |  |
| dc.threadPool.maxSize       | The maximum number of threads by which the thread pool can grow to service bulk data inserts.<br>Default: 50                                                |  |
| dc.threadPool.workQueueSize | The size of the queue used to hold pending bulk data inserts that are not being processed by an active thread. This is essentially overflow. Default: 2000  |  |
| dc.threadPool.keepAliveTime | The length of time (in seconds) that a thread that is created above the coreSize will remain available prior to being shut down.<br>Default: 600            |  |
| dc.threadPool.shutdownTime  | The length of time (in seconds) to await termination of in-process bulk inserts on server shutdown.<br>Default: 100                                         |  |

#### Defining Values for the password.properties File

The password.properties file contains passwords related to the entire CMS installation. During installation, you will configure this file and copy it to the application servers.

**Note** The password.properties file contains sensitive parameters that must be stored in clear text. It is very important to restrict read access only to the UNIX user configured for CMS, which is the user who runs the server. Do not provide access to any other users.

Define the following properties:

| Properties | in the | password. | properties | File |
|------------|--------|-----------|------------|------|
|------------|--------|-----------|------------|------|

| Property          | Description                                                                                                    |
|-------------------|----------------------------------------------------------------------------------------------------|
| jdbc.password     | The OLTP password.<br>This value must match the value of the OLTP_PASSWD property in the database configuration file.                 |
| jdbcBulk.password | The bulk database password.<br>This value must match the value of the BULK_DBA_PASSWD property in<br>the database configuration file. |

#### Defining Values for the .config.servers File

The .config.servers file lists instance-specific configuration information, such as alternate HTTP or HTTPS ports for individual server instances, that is required when running multiple instances on a single server. During installation, you will configure this file and copy it to the application servers.

Define the following properties:

| Property                                       | Description                                                                                                    |
|------------------------------------------------|----------------------------------------------------------------------------------------------------|
| server1.id                                     | The identifier for the server, which must be unique for each server only if multiple server instances are running on the same server or multiple servers' logs are being aggregated to the same location. Default: server1 |
| server1.type                                   | This value is dmc.                                                                                                    |
| server1.Dsvcext.port.http                      | The HTTP port for the server to communicate externally with devices. Default: 8080                                                                                                    |
| server1.Dsvcint.port.http                      | The HTTP port for the server to communicate internally with the Northbound Interface (NBI) or CMS Management Console. Default: svcext.port.http+4 (8084)                                                                   |
| server1.Dsvcext.port.https                     | The HTTPS port for the server to communicate externally with devices.<br>Default: svcext.port.http+1 (8081)                                                                                                    |
| server1.Dsvcint.port.https                     | The HTTPS port for the server to communicate internally with the Northbound Interface or CMS Management Console. Default: svcext.port.http+5 (8085)                                                                        |
| server1.Dport.shutdown                         | The shutdown port for the server, which is part of the Tomcat servlet container implementation.<br>Default: svcext.port.http+2 (8082)                                                                                      |
| server1.Dcom.sun.management.jmxr<br>emote.port | The JMX port for the server.<br>Default: svcext.port.http+3 (8083)                                                                                                    |

#### Properties in the .config.servers File

#### Defining Values for the database\_env\_vars.sh File

The database\_env\_var.sh file contains information that can be configured for the database schema installation.

Define the following properties:

#### Database Installation Properties

| Property          | Description                                                                                                    |
|-------------------|----------------------------------------------------------------------------------------------------|
| SQLPLUS           | Absolute path to the Oracle sqlplus binary, which is used to invoke the SQL scripts that install the system's database. This binary must be installed on the computer on which you are running the database installation script. |
| OLTP_USERNAME     | User name to be created for the server.<br>This must match the value used for the jdbc.username server<br>configuration parameter in the installation properties file                                                            |
| OLTP_PASSWD       | Password for the OLTP_USERNAME user.<br>This must match the value used for the jdbc.password server<br>configuration parameter in password.properties file.                                                                      |
| OLTP_DBA_USERNAME | Database user with rights to create all the tablespaces, user, and schema elements.<br>Note: You will log on as this user to run the installation script.<br>Default: system                                                     |
| OLTP_DBA_PASSWD   | Password for the DBA_USERNAME user.                                                                                                    |
| OLTP_ORACLE_HOST  | Host name of the database server. This is the value returned from the hostname command.                                                                                                    |
| OLTP_ORACLE_PORT  | Oracle client (TNS) port of the database server to which to connect through sqlplus.<br>Default: 1521                                                                                                    |

#### **Database Installation Properties**

| Property                | Description                                                                                                    |
|-------------------------|----------------------------------------------------------------------------------------------------|
| OLTP_ORACLE_SERVICE     | Service name of the database server instance.                                                                                                    |
| OLTP_TS_NAME            | OLTP default tablespace name.                                                                                                    |
| OLTP_TS_FILE            | OLTP default tablespace file location.                                                                                                    |
| OLTP_INDEX_TS_NAME      | OLTP index tablespace name.                                                                                                    |
| OLTP_INDEX_TS_FILE      | OLTP index tablespace file location.                                                                                                    |
| OLTP_HIST_TS_NAME       | OLTP historical data tablespace name.                                                                                                    |
| OLTP_HIST_TS_FILE       | OLTP historical data tablespace file location.                                                                                                    |
| OLTP_HIST_INDEX_TS_NAME | OLTP historical index tablespace name.                                                                                                    |
| OLTP_HIST_INDEX_TS_FILE | OLTP historical index tablespace file location.                                                                                                    |
| OLTP_AUTH_TS_NAME       | OLTP device authentication data tablespace name.                                                                                                    |
| OLTP_AUTH_TS_FILE       | OLTP device authentication data tablespace file location.                                                                                                    |
| AUTH_DATA_FEED_DIR      | Absolute path of the directory on the database server under which incoming device credential feeds are written in preparation for import. You created this directory during installation preparation. |
| BULK_USERNAME           | User name to be created for bulk data storage.                                                                                                    |
| BULK_PASSWD             | Password for the BULK_USERNAME user.                                                                                                    |
| BULK_DBA_USERNAME       | Database user with rights to create the bulk data storage user, tablespaces, and schema elements.                                                                                                    |
| BULK_DBA_PASSWD         | Password for the BULK_DBA_USERNAME user.                                                                                                    |
| BULK_ORACLE_HOST        | Host name of the bulk database server.                                                                                                    |
| BULK_ORACLE_PORT        | Oracle client (TNS) port of the bulk database server.                                                                                                    |
| BULK_ORACLE_SERVICE     | Service name of the bulk database server.                                                                                                    |
| BULK_TS_NAME            | Bulk database default tablespace name.                                                                                                    |
| BULK_TS_FILE            | Bulk database default tablespace file location.                                                                                                    |
| BULK_INDEX_TS_NAME      | Bulk database index tablespace name.                                                                                                    |
| BULK_INDEX_TS_FILE      | Bulk database index tablespace file location.                                                                                                    |

# CHAPTER 3 Installing CMS

Before installing CMS, ensure that all installation requirements are met. Refer to Preparing for Installation on page 5. Installation includes the following steps:

- 1. Installing the RPM
- 2. Configuring Files on the Application Servers
- 3. Installing and Configuring the Database Schema
- 4. Authenticating with Certificates
- 5. Starting and Stopping the Application Servers
- 6. Verifying Installation

### Installing the RPM

CMS is installed using an RPM file. This file installs CMS as a service on the application server, creates the dmc user and group used to run CMS, and assigns ownership of the files to that user. Installing the RPM requires the root user access that you obtained during installation preparation. Refer to Preparing the Servers and Network on page 5.

To install the RPM and CMS files:

- 1. Log on to the application server as root.
- 2. Copy the RPM file to the application server.
- 3. Use the RPM file to install the CMS files. Enter:

rpm -i *rpmfile* 

where *rpmfile* is the name of the RPM file.

The RPM installs the following file structure:

- /etc/init.d/dmcserver. Installed service control script
- /opt/2wire/dmc/bin. Server control scripts
- /opt/2wire/dmc/certs. Server keystore
- /opt/2wire/dmc/conf. Server configuration files
- /opt/2wire/dmc/container. Tomcat application container
  - conf/server.xml. Container configuration
  - conf/webapps. Product web applications
- /opt/2wire/dmc/db. Database scripts
- /opt/2wire/dmc/ext. 2Wire Professional Services extension area
- /opt/2wire/dmc/jdk. Java Virtual Machine

- /opt/2wire/dmc/lib. Product libraries
- /opt/2wire/dmc/logs. Server log file location
- /opt/2wire/dmc/scripts. Service control scripts
- /var/run/dmc. PID file location for service control

### **Configuring Files on the Application Servers**

You must modify a configuration file to increase the number of open files allowed. You must also configure the CMS properties files on each application server and ensure that the configuration files on all application servers are synchronized.

#### Setting the Open Files Limit in limits.conf

You must increase the open file limits in limits.conf to ensure that CMS runs smoothly under heavy use.

To increase the open file limits:

- 1. Log on to the application server as root.
- 2. In a text editor, open the /etc/security/limits.conf file.
- 3. Add the following lines to the file:

dmc hard nofile 10240

dmc soft nofile 10240

- 4. Save and close the file.
- 5. Repeat these steps on each application server.

#### Editing the installation.properties File

The installation.properties file contains general properties related to your CMS installation. For information about these properties, see Defining Values for the installation.properties File on page 8.

To edit a property in the installation.properties file:

- 1. Log on a user that has permission to read and modify the files owned by the dmc user or group.
- 2. In a text editor, open the CMS\_install\_dir/dmc/conf/installation.properties file.
- 3. Modify one or more properties.
- 4. Save and close the file.

**Note** Unless otherwise specified, the remainder of the installation and configuration steps must be executed as a user that has permission to read and modify the files owned by the dmc user or group.

#### Editing the password.properties File

The password.properties file contains all the passwords used in the CMS installation. For information about these properties, see Defining Values for the password.properties File on page 10.

To edit a property in the password.properties file:

- 1. In a text editor, open the CMS\_install\_dir/dmc/conf/password.properties file.
- 2. Modify one or more properties.
- **3.** Save and close the file.

#### Editing the .config.servers File

The .config.servers file lists instance-specific configuration information. For information about these properties, see Defining Values for the .config.servers File on page 10.

To edit a property in the .config.servers file:

- 1. In a text editor, open the CMS\_install\_dir/dmc/conf/.config.servers file.
- 2. Modify one or more properties.
- 3. Save and close the file.

#### **Copying the CMS Files to the Application Servers**

After you have completed the configuration on one application server, copy the CMS files in the *CMS\_install\_dir* directory to the same location on the other application servers.

### Installing and Configuring the Database Schema

The database schema installation installs the database schema and default Oracle jobs, which enable the automatic purgeof old data in the database.

You must configure the database schema installation script before installation and the oracle jobs after installation.

#### Editing the database\_env\_vars.sh File

The database schema installation requires the database\_env\_var.sh file, which contains information that can be configured for the installation. For information about these properties, see Defining Values for the password.properties File on page 10.

**Note** You must perform the following procedure on a computer with a sqlplus instance that has access to the database. If this computer is not one of the application servers, you must copy the *CMS\_install\_dir/*dmc/db directory from an application server to the computer.

To edit the database\_env\_var.sh file:

- 1. Log in as a user who can access the sqlplus instance.
- 2. Open the CMS\_install\_dir/dmc/db/database\_env\_vars.sh file in a text editor.

- 3. Set the properties.
- 4. Save and close the file.

#### **Touching the Authorization Files**

To touch the authorization files in the auth\_dat\_feed\_dir directory, a location you enter in the database\_env\_var.sh file:

- 1. On the database server, log in as the Oracle database user.
- 2. Open the auth\_dat\_feed\_dir directory. At the command prompt, enter:

touch modelmanufacturer.txt

touch auth\_data\_current\_1.txt

touch auth\_data\_complete\_1.txt

#### Installing the Database Schema

To install the database schema:

- 1. On the server with a sqlplus instance, log in as a user who can access the sqlplus instance.
- 2. Run the installation script. At the command prompt, enter:

CMS\_install\_dir/dmc/db/create\_db.sh

- **3.** To verify that installation was successful, verify that you can access the Oracle jobs used to clean up the database. Refer to Configuring Oracle Jobs on page 16.
- **Note** Because the database installation properties script contains passwords related to the database, it is very important that you delete the passwords from the file or delete the file itself after installation.

#### **Configuring Oracle Jobs**

Some tables in the OLTP database require periodic maintenance to purge old data and perform other routine maintenance in order to maintain the level of performance of the system. This process is performed automatically by Oracle jobs in the *CMS\_install\_dir/dmc/db* directory. Within these files:

- The job\_name is the name of the job.
- The argument\_position is the position of the program argument being set.
- The argument\_value is the value set for the program argument.

The create\_maint\_jobs.sql file contains jobs to maintain the OLTP database. By default, these jobs purge old interval partitions at the intervals specified.

|  | Oracle J | lobs in | create | maint | jobs.sc | ۱ţ |
|--|----------|---------|--------|-------|---------|----|
|--|----------|---------|--------|-------|---------|----|

| Job Name                       | Description                                                                          | Runs    | Data Retained |
|--------------------------------|--------------------------------------------------------------------------------------|---------|---------------|
| PURGE_AUDIT_ENTRY_DATA         | Purges old interval<br>partitions on the<br>audit_entry table                        | Monthly | Three months  |
| PURGE_FIRMWARE_UPGRADE_HIST    | Purges old interval<br>partitions on the<br>firmware_upgrade_hist<br>table           | Monthly | Three months  |
| PURGE_SCHED_WF_PROC_DEVICE     | Purges old interval<br>partitions on the<br>scheduled_workflow_pro<br>c_device table | Monthly | Three months  |
| PURGE_TERM_DEVICE_WORKFLOW     | Purges old interval<br>partitions on the<br>term_device_workflow<br>table            | Monthly | Three months  |
| PURGE_TERM_DEVICE_WFLOW_VAL    | Purges old interval<br>partitions on the<br>term_device_wflow_val<br>table           | Monthly | Three months  |
| PURGE_TRACE_CONVERSATIONS      | Purges old interval<br>partitions on the<br>trace_conversations<br>table             | Monthly | Three months  |
| PURGE_TRACE_ELEMENT            | Purges old interval<br>partitions on the<br>trace_element table                      | Monthly | Three months  |
| PURGE_TWOWIRE_PKG_UPGRADE_HIST | Purges old interval<br>partitions on the<br>twowire_pkg_upgrade_hi<br>st table       | Monthly | Three months  |
| UPDATE_FIRMWARE_ERROR_STATUS   | Updates firmware status<br>for records with a status<br>of E                         | Daily   | N/A           |

In addition, the create\_maint\_jobs.sql file contains a job to maintain the bulk data collection table.

#### Oracle Job in create\_maint\_jobs\_sql

| Job Name        | Description                                             | Runs  | Data Retained |
|-----------------|---------------------------------------------------------|-------|---------------|
| PURGE_BULK_DATA | Purges old interval<br>partitions on bulk_data<br>table | Daily | Five days     |

You can configure these jobs to modify how frequently they run. For example, the PL/SQL code to purge the audit\_entry table every six months instead of every three months is as follows:

BEGIN
DBMS\_SCHEDULER.SET\_JOB\_ARGUMENT\_VALUE('PURGE\_AUDIT\_ENTRY\_DATA', 1, '6');
END;
/

### **Authenticating with Certificates**

During installation preparation, you obtained a Secure Sockets Layer (SSL) certificate from a trusted Certificate Authority (CA). This certificate ensures that SSL communication between CMS and the devices that it manages is secure. You can choose to terminate SSL at the load balancer or at the application servers.

#### Terminating SSL at the Load Balancer

To terminate SSL at the load balancer, import the certificate into the load balancer. Refer to the load balancer documentation for instructions. This is recommended if the load balancer can handle the traffic because it frees the application servers from having to decrypt and encrypt inbound and outbound SSL.

#### **Terminating SSL on the Application Servers**

To terminate SSL on the application server:

- 1. Replace the *CMS\_install\_dir/*dmc/certs/dmc.key file with the generated private key that you used to request the certificate from a trusted Certificate Authority (CA).
- 2. Replace the dmc.crt file with the CA-signed certificate.
- **3.** Replace the cacert.pem file with the updated certificate chain, which is used to sign the server's certificate.

### **Starting and Stopping the Application Servers**

You can start and stop the application servers from the command line.

#### **Starting Application Servers**

To start an application server:

- 1. Log onto the application server as root.
- 2. Start the service. At the command prompt, enter:

service dmcserver1 start

#### **Stopping Application Servers**

To stop an application server:

- 1. Log on to the application server as root.
- 2. Stop the service. At the command prompt, enter:

service dmcserver1 stop

### Verifying Installation

To verify installation was successful, start the application server using the startup script and then perform one or more of the following tasks:

• Verify that the java process for the server is running. At the command prompt, enter:

ps p `cat /var/run/dmc/dmcserver1'

- The network should be listening on the following ports:
  - http clear (default 8080, 8084)
  - https (default 8081, 8085)
  - Tomcat shutdown (default 8082)
  - jmx (default 8083)

Note The values for these ports are set in the .config.servers file.

To verify the status of a port, enter the following at the command prompt:

netstat -an port

- Check for a server startup message with the current date in the dmc\_*instance*\_stdout.log file.
- Verify that there are no errors in the dmc\_instance.log file.
- Ensure that you can access the CMS Management Console. In a browser, enter:

#### https://app\_server.port

where *app\_server* is the IP address or host name of the application server (if you are using one application server) or load balancer (if you are using multiple application servers and a load balancer) and *port* is the SSL internal port that you set in the .config.servers file.

The installation creates the following users:

- User super with password 2wire. This user has the Superuser role.
- User csr with password 2wire. This user has the Support role.
- User nbiws with password 2wire. This user has the OSS/BSS System role.

For more information about these roles, see the Users section of *CMS Management Console Help*, which is available from within the CMS Management Console web application.

### **Preparing CMS for Use**

After you have successfully installed CMS, it is recommended that you refer to CMS Management Console Help and perform the following tasks:

- Add user accounts. Users must have a user name and password to access CMS. In addition, each OSS and BSS system should authenticate using unique credentials to ensure that the actions of each system can be tracked.
- Configure organizations. Organizations and their policy hierarchies define how devices are configured.

- Create groups of devices. Groups define the devices affected by scheduled firmware upgrades or bulk data collection.
- Adding firmware entries. You configured the firmware server while preparing for installation. Refer to Configuring Firmware Servers on page 6. Now, you can configure firmware entries in the CMS Management Console so that the firmware can be installed on devices.
- Configure bulk data collection. You optionally configured CMS to use bulk data collection. Refer to Preparing for Bulk Data Collection on page 7. Now, you can configure the parameters that will be gathered and the groups of devices that will be affected.

#### **CHAPTER 4**

# Configuring Additional Functionality

Contact 2Wire Professional Services to add the following functionality to CMS:

- Configuring SSL mutual authentication. SSL mutual authentication is recommended for communication between external systems and CMS. With SSL mutual authentication, the external system and the CMS server authenticate one another using X.509 certificates.
- Authenticating devices. Devices must be authenticated in order to interact with CMS and the recommended method is through data from the manufacturing feed. This information can be imported into the CMS database incrementally to ensure that it is kept current.
- Providing access to the WAN Management Interface. CMS can provide access to a WAN
  management interface on devices. This enables CMS users to configure a device directly.
  The out-of-box CMS configuration enables integration with the MDC URL used for 2Wire
  devices. Before this type of interface can be accessed, the device must be authenticated,
  typically using the manufacturing feed.
- Integrating with LDAP. Lightweight Directory Access Protocol (LDAP) can be configured as the authentication mechanism for application users, web services, and devices.
- Integrating with OSS and BSS systems. Integrating with Operations Support Systems (OSS) and Business Support Systems (BSS) systems is an integral part of sharing data throughout your organization.
- Adding device classifiers. Device classifiers enable users to label devices and are used to search, classify policies, and select workflows. Additional device classifiers can be added to CMS.
- Adding custom properties. Device properties are used to search for devices, create groups, and create expressions used in the policy hierarchy. Custom device properties can be added to CMS, and their values must be communicated to CMS users so that they can use them effectively.
- Launching CMS Management Console from an external system. The CMS Management Console can be launched directly from an external system. For example, users could access information about a specific device in the CMS Management Console after clicking a link in a customer relationship management system.
- Creating subscriber identifiers. Subscriber identifiers are properties used to identify subscribers, such as account number and phone number. Additional subscriber identifiers can be added to make it easier to search for subscribers.

CHAPTER 4: Configuring Additional Functionality

# CHAPTER 5 Administering CMS

After you have installed CMS, you may need to perform the tasks described in this chapter to administer and maintain the system. In addition, review the error messages and responses in the appendix CMS System Errors on page 25.

For a list of system requirements and known issues, refer to the CMS Release Notes.

### Monitoring CMS with JMX

You can monitor CMS using Java Management Extensions (JMX). CMS provides CMS-specific MBeans as well as MBeans related to third-party applications that are part of the product infrastructure, such as the Java Virtual Machine (JVM) and Tomcat servlet container. For a list of MBeans that can be monitored, see the appendix Available MBeans on page 33.

You can access JMX information through jconsole. The default configuration of the application server enables remote JMX access to port 8083, disables SSL for such interactions, and authenticates access through the *CMS\_install\_dir*/dmc/conf/jmxremote.access and *CMS\_install\_dir*/dmc/conf/jmxremote.password files.

To connect to a server using these default values:

1. Launch a JMX client, such as \$JAVA\_HOME/bin/jconsole.

**Note** On the computer where you are launching the client, you must have the JAVA\_HOME variable set to the Java installation directory.

2. Establish a remote connection to server-fqdn:8083.

The user name and password for this connection are specified in the *CMS\_install\_dir*/dmc/conf/jmxremote.access and *CMS\_install\_dir*/dmc/conf/jmxremote.password files. You can modify these default settings in the *CMS\_install\_dir*/dmc/conf/.config.servers file.

For more information on configuring remote JMX access, refer to http://java.sun.com/j2se/1.5.0/ docs/guide/management/agent.html.

### Authenticating Devices with the Manufacturing Utility

Devices must be authenticated in order to interact with CMS. During installation, 2Wire Professional Services can implement a utility to pull information from the manufacturing feed, which uniquely identifies each device. The manufacturing utility imports this data into the CMS database periodically to ensure that it is kept current.

The manufacturing feed is a set of text files that contain device manufacturing data. Each line in the manufacturing feed pertains to a single device. The line of device data contains pipe-delimited entries that correspond to the device's serial number, software version, ID string, PC assembly

number, authentication code, and default wireless ID (password). Using the utility provided with CMS, the information in this file can be used to uniquely identify each device.

The manufacturing utility converts the manufacturing feed data into a set of device credentials that can be consumed by CMS. Then, it imports this information into the CMS database. The initial load of this data contains a complete set of device credentials, which can be very large. After this data is added to the database, the utility is configured to incrementally load the current set of device credentials to keep the database updated.

#### Stopping the Manufacturing Utility

To stop the manufacturing utility:

• On the server where the utility is installed, enter the following at the command line:

service mfutility stop

#### Starting the Manufacturing Utility

To start the manufacturing utility:

• On the server where the utility is installed, enter the following at the command line:

```
service mfutility start
```

**Note** These procedures assume that the manufacturing utility is running as a service. If 2Wire Professional Services did not implement the utility as a service, contact them for information about starting and stopping the utility.

### **Running Oracle Jobs**

The CMS installation created a set of Oracle jobs used to purge old data in the database. Refer to Configuring Oracle Jobs on page 16.

It is important that you configure and maintain these jobs, which can be accessed through Oracle Enterprise Manager.

### **Uninstalling CMS**

Uninstalling CMS removes the CMS package but does not remove the dmc user and group or the database schema created during installation.

To uninstall CMS:

- 1. Log on to the application server as root.
- 2. Stop the service. At the command prompt, enter:

service dmcserver1 stop

3. Uninstall the CMS package. Enter:

```
rpm -e rpmfile
```

where *rpmfile* is the name of the RPM file that was used to install CMS.

# APPENDIX A CMS System Errors

The following system errors may be encountered during use of CMS:

#### A CWMP request was received outside of a valid CWMP session

The server received a CWMP message from a device for which no active CWMP session exists. Either another server was failed over to this server or the device is not complying with the TR-069 specification. The server will send an empty response to terminate the conversation with the device.

#### A failure occurred executing scheduled object with ID {0} of type {1}

An error occurred during the execution of the specified scheduled job. Refer to the details of the log message to determine what, if any, intervention is required. For recurring scheduled jobs, the job will continue to execute at the next scheduled recurrence.

# A previous listener was already registered (and has been replaced) for context key {0}: {1}

The server encountered a pre-existing JMS listener registered for a device context. This is an internal error. Any messages sent to the previous JMS context will be dropped, and as a result, the corresponding responses will not be returned to the caller.

# A transfer complete message was received from device ID {0} specifying commandKey {1} for which the system has no record

A device sent a spurious CWMP TransferComplete message with the given command key to the server.

# A value was set for a profile definition rule of NONE for parameter {0} on device ID {1}

A configuration profile was defined within a policy hierarchy for which a definition value was specified, but the definition rule was NONE. This does not negatively affect the system, but should be corrected in the policy hierarchy.

#### An ambiguity was detected within the device policy tree: {0}

An ambiguity was found within a device policy hierarchy. To resolve this issue, update the policy hierarchy to remove the ambiguity.

#### An exception occurred within CWMP conversation processing

An error occurred while processing or responding to a CWMP message sent from a device. The server will terminate the CWMP session.

# An exception was thrown processing queued device workflow with ID $\{0\}$ for device ID $\{1\}$

An unexpected failure occurred while processing a workflow enqueued for a device. This includes unexpected messages returned from the device (other than CWMP faults) and failures of the server to respond to the device due to internal workflow execution.

# An immediate completion status was returned for a download request to device ID {0}, which specified non-inline download

The specified device returned a CWMP message indicating it had already completed a requested firmware upgrade. However, the server requested a non-inline download, meaning the device should have started a separate CWMP session to relay the result of the download status to the server. The device is not complying with the TR-069 specification.

#### An unexpected exception was thrown within the lock acquisition task

An error occurred while attempting to acquire global locks, such as the global scheduler. If no server owns a global lock, the functionality associated with that lock will not be performed.

To resolve this issue, verify that another server in the cluster acquired the lock. If not, use JMX to force a server to relinquish and re-acquire the global locks.

#### An unexpected exception was thrown within the lock refresh task

The server was unable to refresh the locks it had previously acquired. After the lock has timed out, another server in the cluster should acquire the lock.

#### Attempting to update remote bridge {0}'s model identifier (was UNKNOWN)

An inform was received from a device with a remote bridge for which no corresponding model identifier exists in the system. This indicates manufacturing information is missing from the database, possibly as a result of a manufacturing feed problem.

To resolve this issue, ensure that model identifiers are defined in the database for any devices with the model identifier "UNKNOWN".

#### Cache {0} not found. Using default configuration to create.

The server's configuration referenced a named cache that does not exist, forcing the caching infrastructure to use the default caching configuration.

To resolve this issue, correct the server configuration and restart the servers.

#### Cannot replicate non-serializable cache key of type {0}: {1}

A request to replicate a cached entity was made; however, the identification of the entity was not serializable, and thus could not be sent over the JMS message bus. This is an internal error with no workaround.

#### Device credentials import failed

The server failed to import new device credentials. To view specific details of the failure, review the exception trace or database logs.

# Device ID {0} sent a firmware Package Modify Status message for key {1} and package {2} that did not match any outstanding request

A device sent an unexpected package modify status update for the specified device. The update is ignored.

# Device ID {0} sent a firmware Package Modify Status message for key {1} that did not match any outstanding request

A device sent an unexpected package modify status update for the specified device. The update is ignored.

# Device ID {0} sent a firmware Package Set Modify Status for key {1} that did not match any outstanding request

A device sent an unexpected package set modify status update for the specified device. The update is ignored.

# Failed to convert internal CWMP response object of type {0} to outbound representation

The server failed to generate the CWMP XML representation for a response to a device message. The server will terminate the CWMP session.

# Failed to convert String representation of WAN IP address {0} to numeric form for device ID {1}

The server was unable to generate the numeric representation of the specified device's WAN IP address. As a result, WAN IP address-based expressions within the system may not evaluate the device correctly.

#### Failed to decode product class {1} for device with OUI {0} and serial number {2}

The specified product class sent from the device could not be decoded as UTF-8.

# Failed to delete scheduled job with identifier $\{1\}$ associated with scheduled object ID $\{0\}$

An internal error occurred in the scheduler when attempting to delete the specified recurring scheduled job.

#### Failed to deploy process definition for workflow definition: {0}

The server could not re-deploy the specified workflow definition, likely due to the workflow XML being not well-formed, non-compliant to the workflow XML schema, or referencing undefined workflow action or decision implementation classes.

To resolve this issue, modify and re-deploy the workflow.

#### Failed to de-serialize XML sent from device: {0}

The server was unable to parse a CWMP XML message sent from a device. The server will return a CWMP fault to the device.

#### Failed to generate rule text for rule base ID {0} with expression ID {1}

A device expression (such as an expression used to define a group) could not be converted into a rule for the internal rule base. This is an internal error.

To resolve this issue, either modify the object containing the expression so that the system is able to generate a corresponding rule or delete the expression.

# Failed to parse or compile rule text for rule base ID $\{0\}$ with expression ID $\{1\}$ with rule text: $\{2\}$

A rule generated for a device expression could not be compiled by the internal rule base. This is an internal error.

To resolve this issue, either modify the object containing the expression so that the system is able to compile the corresponding rule or delete the expression.

# Failed to perform post-execution bookkeeping activities for the scheduled object with ID $\{0\}$ of type $\{1\}$

An error occurred while performing bookkeeping activities following execution of a scheduled job. This should only occur as a result of a failure communicating with the database or of the database to perform the requested updates. As a result, the scheduled job may not have been marked inactive (if non-recurring) and no audit entry may have been created recording the job's execution.

# Failed to retrieve default value for property $\{0\}$ of bean class $\{1\}$ on bean-based workflow definition $\{2\}$

An error occurred while checking for the default value for a bean-based workflow parameter specified by the implementation class name. The workflow will execute, but no default value will be available.

#### Failed to retrieve recurring scheduled job names during scheduler shutdown

The server was unable to determine the existing recurring scheduled jobs during shutdown. This is not an issue unless the schedule was being executed at the time of shutdown. In that case, the scheduled execution will be halted, but the job will continue to execute at the next scheduled recurrence.

#### Failed to schedule job for scheduled object ID {0}

The server was unable to schedule the specified recurring job. The scheduled job will not be executed.

#### Failed to serialize outbound CWMP message: {0}

The server was unable to serialize an outbound CWMP message. The server will terminate the CWMP session and return an HTTP 500 to the device.

#### Failed to start recurring jobs scheduler

The server was unable to start the recurring scheduler. As a result, recurring scheduled jobs will not be executed.

#### Failed to un-schedule recurring job during scheduler shutdown: {0}

The server was unable to un-schedule a recurring scheduled job during shutdown. This is not an issue unless the schedule was being executed at the time of shutdown. In that case, the scheduled execution will be halted, but the job will continue to execute at the next scheduled recurrence.

#### Firmware upgrade for device ID {0} failed with error code {1}. Message was: {2}

A firmware upgrade failed for the specified device. The CWMP fault code and detail message are specified in the message.

#### Ignoring submitted device data due to pool shutdown

A bulk data database insertion request was ignored because the server is shutting down.

#### JMS error receiving lock service message from source {0}

A failure occurred when the lock infrastructure attempted to read the contents of a lock-related message sent from another server over the JMS message bus. This indicates a failure within the messaging infrastructure, possibly caused by I/O problems between the two servers.

#### JMS failure reading message

A failure occurred when the cache infrastructure attempted to read the contents of a cache-related message sent from another server over the JMS message bus. This indicates a failure within the messaging infrastructure, possibly caused by I/O problems between the two servers.

#### JMS failure reading message

A failure occurred when the cache infrastructure attempted to read the contents of a cache-related or schedule-related message sent from another server over the JMS message bus. This indicates a failure within the messaging infrastructure, possibly caused by I/O problems between the two servers.

#### JMS failure reading message from source {0}

A failure occurred when the cache infrastructure attempted to read the contents of a cache-related message sent from another server over the JMS message bus. This indicates a failure within the messaging infrastructure, possibly caused by I/O problems between the two servers.

# Mandatory service property $\{0\}$ was not defined for service $\{1\}$ on subscriber of device ID $\{2\}$

The specified, mandatory service detail property was not defined for the given service and subscriber, which prevented the HSIA provisioning workflow from being able to execute for the specified device.

To resolve this issue, update the HSIA service details on the subscriber to contain all mandatory properties.

# No install or remove packages found for upgrade for device ID {0} and firmware ID {1}

The server received a request to apply 2Wire firmware to a device, but the firmware image contained no packages to remove or install. The firmware upgrade will be ignored.

#### No model identifier found for dependent device

An inform was received from a dependent device for which no corresponding model identifier exists in the system. This indicates manufacturing information is missing from the database, possibly as a result of a manufacturing feed problem. Ensure model identifiers are defined in the database for any devices having the model identifier "UNKNOWN".

#### No model identifier found for device

An inform was received from a device for which no corresponding model identifier exists in the system. This indicates manufacturing information is missing from the database, possibly as a result of a manufacturing feed problem.

To resolve this issue, ensure that model identifiers are defined in the database for any devices having the model identifier "UNKNOWN".

#### No notification history found for parameter {0} on device ID {1}

The server modified the notification attributes of the specified parameter on the device but could not find any history of the notification within the database. This is likely the result of the device being cleared or recycled concurrently with the parameters being updated.

#### Queue full for insertion of device data (count: {1}). Device: {0}

A bulk data database insertion request failed because the inbound insert queue was full. This indicates that the bulk data persistence thread pool is not able to keep up with the amount of incoming bulk data insertion requests.

To resolve this issue (assuming there are no systemic problems such as database or networking issues), increase the number of threads allocated to the pool through the asyncPersistencePoolService MBean.

# Received invalid provisioning code for device with serial number {0} and OUI {1}: {2}. Default organization will be applied to the device.

The server could not parse the specified provisioning code sent from the device. As a result, the device was placed into the default organization. This may have occurred because invalid provisioning codes were burned into the device or because of a problem in the plugged-in provisioning code parser.

To resolve this issue, use SQL to move devices manually from the default organization to the correct organization.

# Rejecting request: Authenticated principal does not match Inform for Username {0}, OUI {1}, productClass {2}, and serial number {3}

A device sent a CWMP Inform message for which the OUI, serial number, and product class do not match the principal specified in the authentication request. The server will return an HTTP 401 in response.

#### Server generated schema-invalid CWMP response XML: {0}

The server generated a CWMP XML message that is not compliant with the schema.

#### Shutting down bulk data persistence service. Currently there are {0} items in flight. Will wait for up to {1} seconds for orderly shutdown

The server is shutting down and there are in-flight bulk data inserts awaiting persistence.

# Skipping firmware upgrade for device ID {0} due to existing outstanding firmware upgrade

The server was requested to initiate a firmware upgrade for the specified device, but another firmware upgrade was already in progress for the device. The newly-requested firmware upgrade is ignored.

# Skipping firmware upgrade for device ID {0} due to existing outstanding firmware upgrade

The server was requested to initiate a 2Wire firmware upgrade for the specified device, but another firmware upgrade was already in progress for the device. The newly-requested firmware upgrade is ignored.

# Skipping firmware upgrade for device ID {0} remote bridge due to existing outstanding firmware upgrade

The server was requested to initiate a 2Wire firmware upgrade for the specified remote bridge, but another firmware upgrade was already in progress for the remote bridge. The newly-requested firmware upgrade is ignored.

# The effective policy for the device contains errors. The error was logged previously for organization {0}.

The effective policy applicable to the device contains errors. This is usually a result of the expressions used in a service policy node's child nodes, which create ambiguities such that a device can match multiple child nodes of the service policy node. The source of the ambiguities was logged with the error message code

"com.twowire.dmc.service.impl.DevicePolicyServiceImpl.policyTreeAmbiguityDetected".

To resolve this issue, update the policy hierarchy to remove the ambiguity.

# The organization {0} contains a service policy node that references the service {1}, but does not contain the service in the organization priority ordering

A service policy node in the organization's policy hierarchy refers to a service that is not included in the organization's service priority list. This will result in undefined behavior with respect to determining the effective policy to be applied to a device in the organization.

To resolve this issue, either add the service to the organization's priority list, delete the service policy node, or update the service policy node to refer to a service that does exist in the organization's priority list.

#### Unable to load bean class {0} for bean-based workflow definition {1}

A bean-based workflow definition deployed into the system specified an invalid class implementation. Either required extension libraries were not included in the server's classpath or an incorrect class name was specified when the workflow definition was deployed.

#### Unable to parse CWMP ISO date sent from device. Date text was: {0}

The server was unable to parse a CWMP ISO-formatted date sent from a device.

To resolve this issue, define an additional date format in the server configuration, specified by the "cwmpDateParserPatterns" configuration property.

#### **Unexpected exception**

An unexpected exception was caught within the system.

#### Unsupported scheduled workflow termination status: {0}

An unsupported workflow termination status was encountered while generating a termination summary for a scheduled workflow.

# APPENDIX B Available MBeans

The MBeans in this appendix are available to be monitored using Java Management Extensions (JMX). Refer to Monitoring CMS with JMX on page 23.

#### com.twowire.common.jmx/Log4j

Log4j is the logging mechanism used within CMS. Log4j is based on the idea of logger categories, which are hierarchical names in which a '.' indicates a new level of hierarchy. For example, com.twowire.dmc.services is a child category of com.twowire.dmc. Each category has an effective log level, which includes, in order of decreasing verboseness: TRACE, DEBUG, INFO, WARN, ERROR, and FATAL. The log level can be fixed for a category or it can be inherited from its parent.

The Log4j MBean provides dynamic means of modifying the levels of log4j categories. The MBean exposes the following operations:

| Operation        | Description                                                                                                    |
|------------------|----------------------------------------------------------------------------------------------------|
| getLoggerNames() | Returns the set of category names known to the system. These are categories that have been created either because the logging configuration set their levels or because code executed that referenced the categories. |
| getLoggers()     | Returns the set of category names known to the system, including the effective log level of the category and an indication of whether the level was inherited. For example:                                           |
|                  | <pre>com.twowire.dmc.apps.nbiws.GroupManagementEndpoint[DEBUG *]</pre>                                                                                                    |
|                  | indicates that the category<br>com.twowire.dmc.apps.nbiws.GroupManagementEndpoint has the<br>effective level of DEBUG and this level was inherited, as indicated by the<br>asterisk.                                  |
|                  | Alternately:                                                                                                    |
|                  | <pre>com.twowire.common.spring.context.TransactionApplication Listener[WARN]</pre>                                                                                                    |
|                  | indicates a category fixed at the WARN level.                                                                                                    |
| setLoggerLevel() | Given a category name and level name, the method fixes the named category at the named level.                                                                                                    |

#### com.twowire.common.monitoring/jamonPerfSummaryLogger

The jamonPerfSummaryLogger MBean exposes management operations on method/API metrics gathered by the system. This includes reports on method invocation counts; min, max,

average, and standard deviation of execution times; first and last execution times; and current, max, and average concurrency. The MBean exposes the following operations:

| Operation       | Description                                                                                                    |
|-----------------|----------------------------------------------------------------------------------------------------|
| reportSummary() | Causes a CSV-formatted report containing all the metrics gathered since the last reset or server startup to be written to the server's log file. |
| viewSummary()   | Returns a CSV-formatted report containing all the metrics gathered since the last reset or server startup.                                       |
| resetStats()    | Resets the metrics data.                                                                                                    |

#### com.twowire.common.persistence.util/ dataSourceConnectionTracker,dataSourceBulkConnectionTracker

The data source connection tracker MBeans (one for the primary connection pool and one for the bulk data insertion connection pool) provide tracking support for outstanding database connections. When enabled, the trackers maintain thread information, a stack trace, and a timestamp captured at the point where the connection was obtained from the pool. This provides information useful to find cases of leaked connections or long-running connection usage. The trackers automatically log the captured information to the server's log whenever all but the last connection have been taken from the pool. The MBean exposes the following operations:

| Operation                    | Description                                                                  |
|------------------------------|------------------------------------------------------------------------------|
| isEnabled()/setEnabled()     | Retrieves or sets whether connection tracking is enabled on the data source. |
| logActiveConnections()       | Writes the summaries of active tracked connections to the server's log file. |
| getActiveConnectionSummary() | Returns a String summarizing the active tracked connections.                 |
| getNumActiveConnections()    | Returns the current number of active tracked connections.                    |

#### com.twowire.dmc.apps.cwmpws/cwmpController

The cwmpController MBean exposes management information about the CWMP controller, which manages CWMP conversations. The MBean exposes the following operations:

| Operation                                        | Description                                                                                                    |
|--------------------------------------------------|----------------------------------------------------------------------------------------------------|
| isTraceCwmpMessages()/<br>setTraceCwmpMessages() | Retrieves or sets whether all CWMP message requests and responses are logged at the TRACE level. By default, this is disabled due to the added performance cost, which is present even if the category's logger is disabled. This is useful for small-scale debugging. For production debugging, use the trace feature provided in the CMS Management Console for per-device debugging. Note that even with CWMP message tracing enabled, in order for the CWMP messages to be logged, the log4j category com.twowire.dmc.apps.cwmpws.CwmpController must be set to TRACE level. |

#### com.twowire.dmc.apps.twowire.service.impl/twowireMDCService

The twowireMDCService MBean exposes management information for 2Wire Management Diagnostic Console (MDC) web session support. The operations on this MBean affect the time-outs and realm used when establishing web sessions with 2Wire devices.

#### com.twowire.dmc.dc.impl/asyncPersistencePoolService

The asyncPersistencePoolService MBean provides management information for asynchronous persistence of bulk data to the bulk data source. The operations on the MBean configure the threads allocated to perform this background storage.

#### com.twowire.dmc.grouping/groupService

The groupService MBean manages the facility used to track groups and specifically provides management operations affecting the rule base used to determine device membership for groups defined by expressions. The MBean exposes the following operations:

| Operation         | Description                                                                                                    |
|-------------------|----------------------------------------------------------------------------------------------------|
| getRules()        | Returns the contents of the group rules from the rule base, for groups based on expressions.                                                                                                    |
| getRuleCount()    | Returns the number of group rules in the rule base, for groups based on expressions.                                                                                                    |
| getLastRebuild()  | Returns the timestamp the group rule base was last rebuilt. The rule base is naturally rebuilt whenever the system determines that a group based on an expression has been created, modified, or deleted. |
| rebuildRuleBase() | Rebuilds the current server's group rule base.                                                                                                    |

#### com.twowire.dmc.messaging/jms.heartbeater

Each server in the system communicates with the other members of its cluster through Java Message Service (JMS). The jms.heartbeater MBean tracks this server's perspective of the other members of the application cluster. It exposes attributes containing the set of cluster members and when the server last received heartbeat messages from each. Note the list always contains the current server, and, therefore, always has at least one member. The individual servers are identified by IP address and external clear HTTP port, since the combination of those two variables must be unique for each server.

#### com.twowire.dmc.service.impl/cwmpConnectionRequestService

The cwmpConnectionRequestService MBean manages the thread pool used to carry out CWMP connection requests to devices. The MBean exposes the following operations:

| Operation                                      | Description                                                                                                    |
|------------------------------------------------|----------------------------------------------------------------------------------------------------|
| getThreadPoolSize()/<br>setThreadPoolSize()    | Retrieves or updates the number of threads allocated to the pool. This directly constrains the number of concurrent connection requests that may be performed by a server.                                                                                                    |
| getNumShutdownThreadPoolsAw<br>aitingCleanup() | When the size of the thread pool is adjusted, the old thread pool is moved<br>aside and replaced by a new thread pool with the new size. The old thread<br>pool's jobs, however, are allowed to execute to completion. Afterward, the<br>thread pool is marked as "awaiting cleanup", which occurs out-of-band. This<br>value should be 0 or, if the thread pool size was updated, 1. |
| getNumEnqueuedConnectionReq<br>uests()         | Returns the number of enqueued connection requests awaiting execution by the thread pool.                                                                                                    |

#### com.twowire.dmc.service.impl/devicePolicyService

The devicePolicyService MBean manages the facility used to determine the effective policies to be applied to devices, and specifically provides management operations affecting the rule base used to determine the policies that apply to a given device. The MBean exposes the following operations:

| Operation         | Description                                                                                                    |
|-------------------|----------------------------------------------------------------------------------------------------|
| getRules()        | Returns the contents of the policy rules from the rule base.                                                                                                    |
| getRuleCount()    | Returns the number of policy rules in the rule base.                                                                                                    |
| getLastRebuild()  | Returns the timestamp the policy rule base was last rebuilt. The rule base is naturally rebuilt whenever the system determines that a policy or a related policy object has been created, modified, or deleted. |
| rebuildRuleBase() | Rebuilds the current server's policy rule base.                                                                                                    |

#### com.twowire.dmc.service.impl/lockService

The lockService MBean exposes management information for the lock service that controls which server owns which global locks. The MBean has the following operations:

| Operation           | Description                                                                                                    |
|---------------------|----------------------------------------------------------------------------------------------------|
| getOwnedLockNames() | Returns the names of the locks owned by this server.                                                                   |
| relinquishLocks()   | Forces the server to relinquish its owned locks, at which point they may be obtained by another server in the cluster. |

#### com.twowire.dmc.service.impl/scheduler

The scheduler manages the execution of scheduled jobs, specifically firmware upgrade scheduled workflows. The MBean exposes the following management operations:

| Operation  | Description                                                                   |
|------------|-------------------------------------------------------------------------------|
| getState() | Returns the state of the scheduler, such as whether it is started or stopped. |

# Index

#### Symbols

.config.servers 10 description 10 editing 15

### A

adding custom device properties 21 device classifiers 21 firmware entries 20 user accounts 19 application servers about 1 allotting space for CMS 6 defining number 5 identifying IP addresses 5 starting 18 stopping 18 asyncPersistencePoolService MBean 35 authenticating devices 21

### В

BSS about integration 3 integrating 21 bulk data collection about 3 configuring parameters 20 preparing 7 requirements 7 space requirements 7

### С

CDN, about 6 certificates importing for SSL communication 18 obtaining for SSL communication 6 CMS components 1 CMS configuration files about 8 description 8 CMS file structure 13 **CMS Management Console** about 2 accessing 2 launching from external system 21 components 1 configuring DNS 5

organizations 19 copying files to application servers 15 creating groups 20 custom device properties, adding 21 cwmpConnectionRequestService MBean 35 cwmpController MBean 34

### D

database schema about 15 installing 16 Oracle jobs 16 database server, about 2 database system user, obtaining password 6 database env vars.sh about 11 description 11 editing 15 dataSourceBulkConnectionTracker MBean 34 dataSourceConnectionTracker MBean 34 defining number of application servers 5 device classifiers, adding 21 devicePolicyService MBean 36 devices, authenticating 21 disabling IGMP 6 DNS, configuring 5

### Ε

editing 15 .config.servers 15 database\_env\_vars.sh 15 installation.properties 14 limits.conf 14 password.properties 15 error messages 25

### F

file structure 13 firewalls about 2 configuring to work with CMS 5 firmware entries, adding 20 firmware location on firmware server 6 firmware server about 2 device URL 7 organizing 6 requirements 6 responsibilities 6

### G

groups, creating 20 groupService MBean 35

#### I

identifying IP addresses 5 installation.properties about 8 description 8 editing 14 installing about 13 database schema 16 preparation 5 RPM file 13 verification 19 integrating BSS 21 LDAP 21 OSS 21

#### J

jamonPerfSummaryLogger MBean 33 jms.heartbeater MBean 35 JMX about integration 3 configuring 23 MBeans 33

#### L

launching CMS Management Console from external system 21 LDAP, integrating 21 limits.conf, editing 14 load balancer about 2 configuring sticky sessions 6 identifying IP address 5 lockService MBean 36 Log4j MBean 33

#### Μ

manufacturing utility about 23 starting 24 stopping 24 MBeans list 33 monitoring 23 multicast, configuring 5

#### Ν

Northbound Interface integration, about 3

#### 0

open files limit 14 Oracle jobs about 16 organizations, configuring 19 organizing files on firmware server 6 OSS about integration 3 integrating 21

#### Ρ

password.properties 15 about 10 description 10 preparing for bulk data collection 7 for installation 5 protocols 3 providing access to WAN Management Interface 21

#### R

root user, accessing 6 RPM file 13

### S

scheduler MBean 36 setting open files limit 14 SSL mutual authentication, configuring 21 starting application servers 18 manufacturing utility 24 stopping application servers 18 manufacturing utility 24 synchronizing time 5

#### Т

twowireMDCService MBean 34

#### U

uninstalling 24 user account with access to sqlplus, creating 6 user accounts, adding 19

#### V

verifying installation 19

#### W

WAN Management Interface, providing access 21